## EINMALIGES KOPPELN DES KOCHFELDES

 Falls nicht sichergestellt werden kann dass das Kochfeld nicht bereits Verbindungen gespeichert hat, bitte zuerst Anleitung C ausführen.

## B VERBINDEN DES KOCHFELDES VOR JEDEM KOCHEN

() Bitte vergewissern dass der Kopplungsprozess bereits vorab einmalig erfolgreich stattgefunden hat.

## C PROBLEME BEIM KOPPELN ODER VERBINDEN?

() Als Erstes ist es sinnvoll alle Verbindungen zwischen Kochfeld und App wie folgt zurück zu setzen und dann erneut zu koppeln.

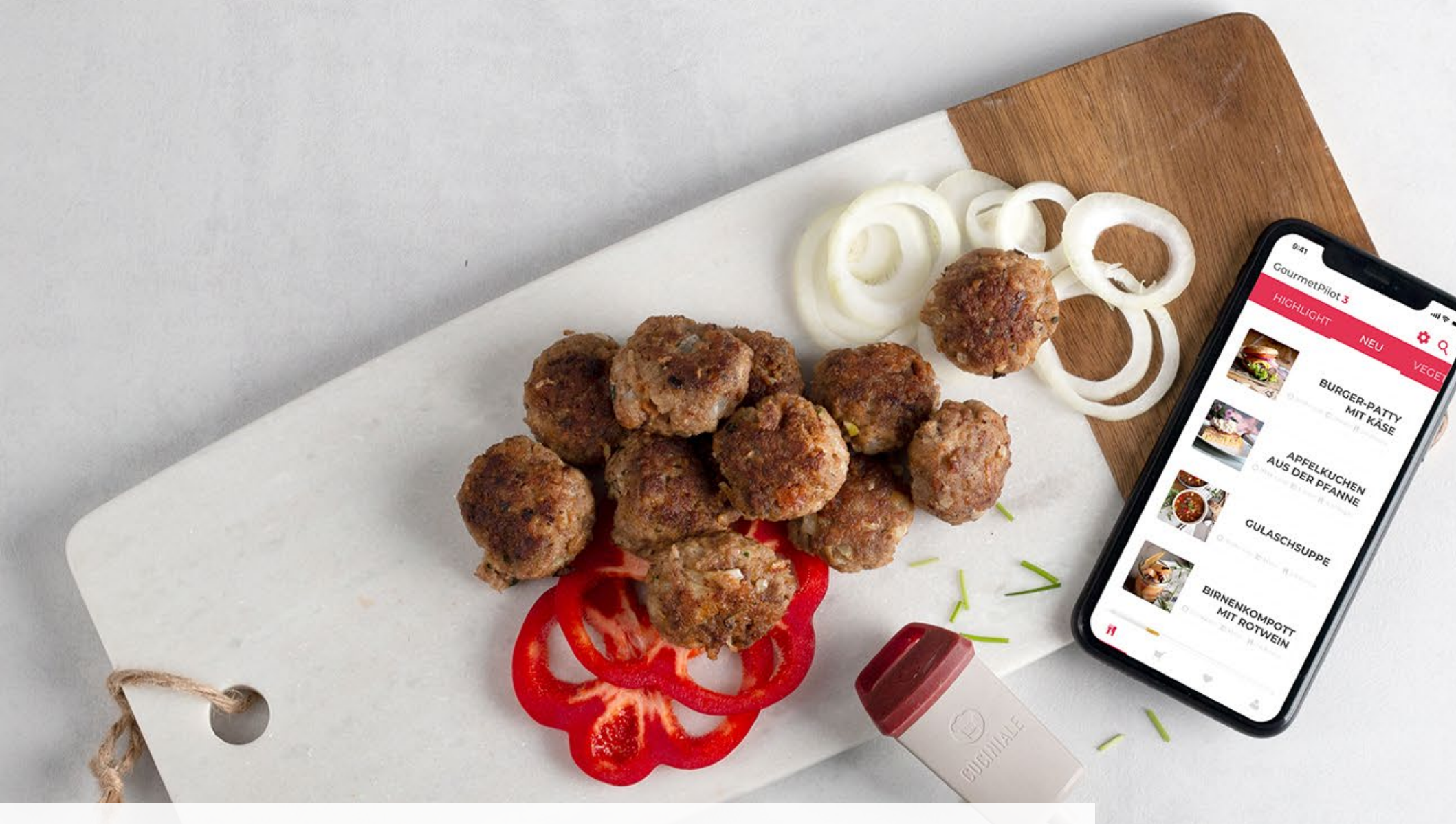

# EINMALIGES KOPPELN DES KOCHFELDES

() Falls nicht sichergestellt werden kann dass das Kochfeld nicht bereits Verbindungen gespeichert hat, bitte zuerst **Anleitung C** ausführen.

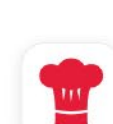

Filter V

Cuciniale App - Genial Kochen Intelligente Rezept-Vielfalt

## CUCINIALE APP

### CUCINIALE APP IM APP STORE LADEN

 Es reicht meist im Suchfeld "Cuciniale" ein zu geben und dann in den Vorschlägen "CUCINIALE APP" zu wählen. Über den "Laden" Knopf der Vorschau kann man direkt den Download beginnen (je nach Einstellungen muss dies bestätigt werden)

Q cuciniale

LADE

8

#### 11 12 1 10 2 9 3 0 2) CUCINIALE APP ÖFFNEN

Monday

() Die Ansicht und Position der App auf ihrem Endgerät kann je nach Anzahl der installierten Apps variieren.

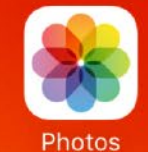

Camera

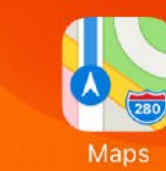

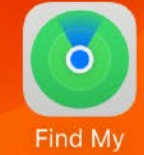

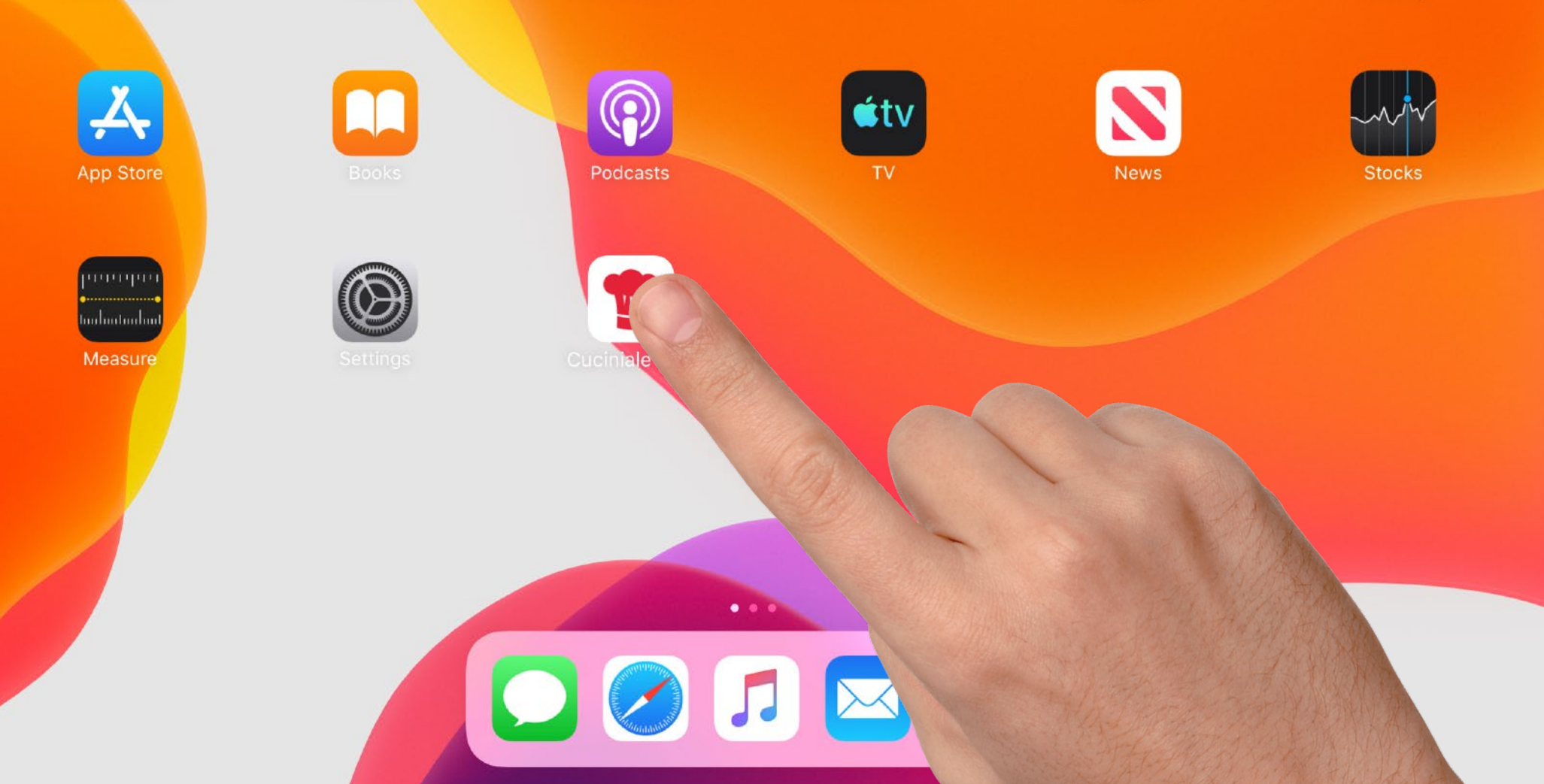

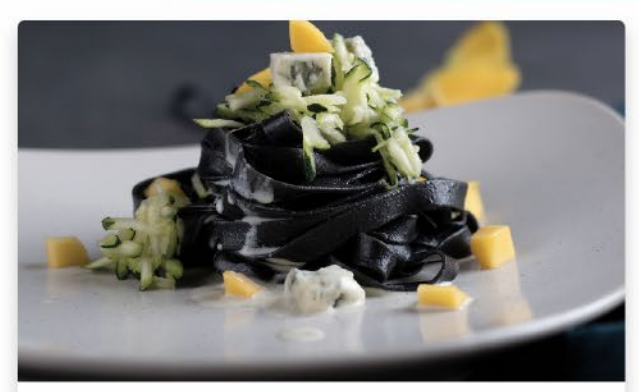

Zucchini-Mango-Sauce mit Gorgonzola

44

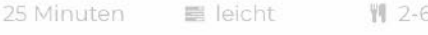

2-6 Leute

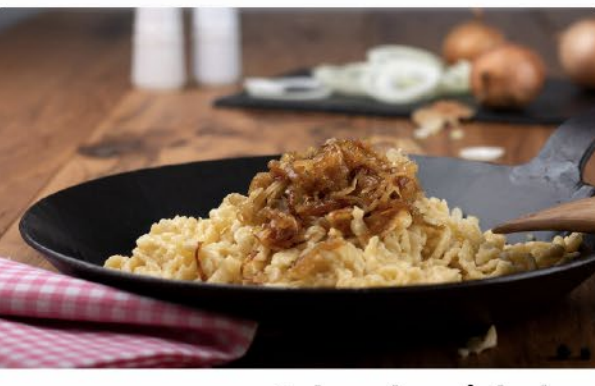

Schmelzzwiebeln (geschmälzte Zwieb...

🧿 35 Minuten 🛛 📓

📰 leicht 🛛 👖

🍴 2-6 Leute

@ 45 Min

📰 leicht

1-6 Leute

Gemüsepfanne

Asiatische

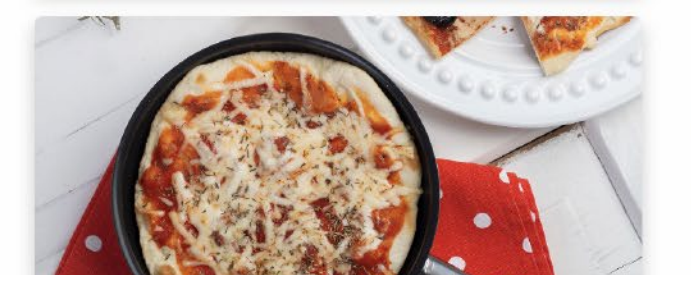

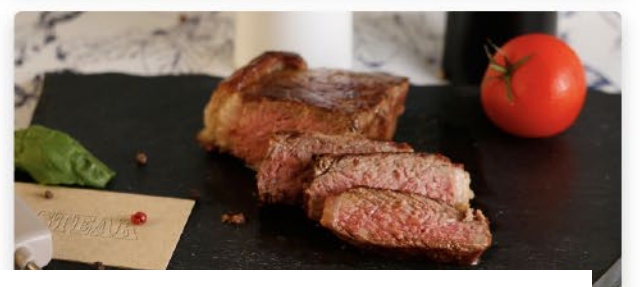

2

## SimilarEIN BELIEBIGESREZEPT AUSWÄHLEN

(i) Du kannst deine Geräte mit jedem beliebigen Rezept direkt vor dem ersten Kochen koppeln. Also finde einfach deinen Favoriten!

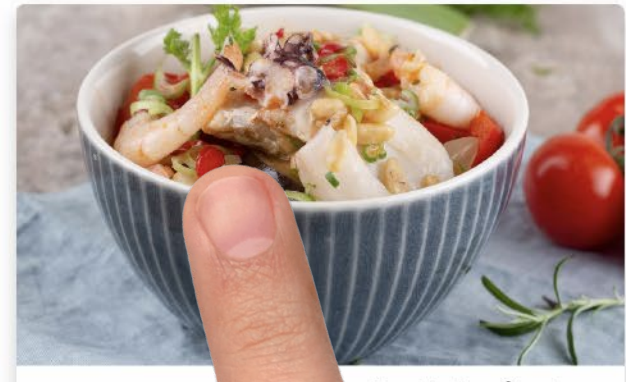

Andalusische Fischpfanne

⊙ 55 Minuten

C

Q

#### Zurück

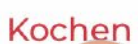

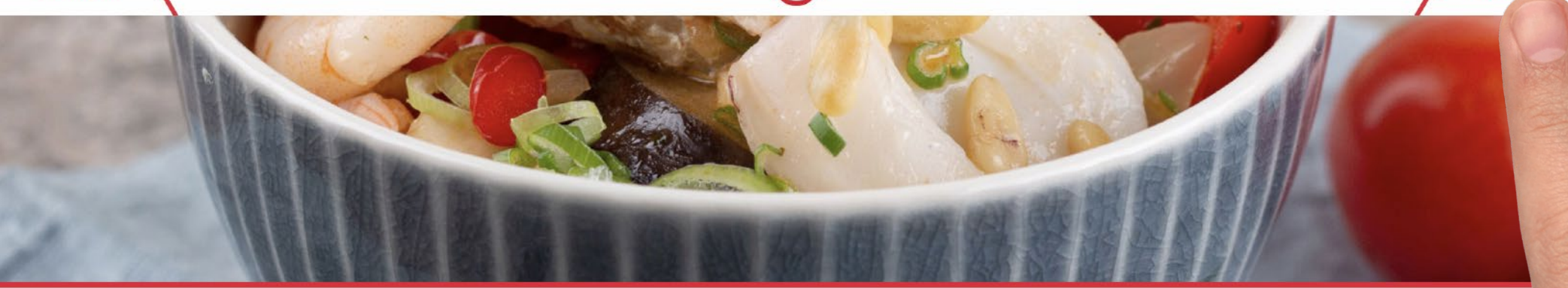

#### Andalusische Fischpfanne

|              |        |               |          |             |  | Rezeptversion 102 |
|--------------|--------|---------------|----------|-------------|--|-------------------|
| ⊙ 55 Minuten |        | 📰 mittel      |          | 🎢 2-4 Leute |  |                   |
| FISCH        | GEMÜSE | MEERESFRÜCHTE | SPANISCH | ABENDESSEN  |  |                   |

Andalusier lieben Flamenco und edle Pferde. Aber ihre Leidenschaft macht auch vor der Küche nicht Halt. Diese andalusische Fischpfanne mit Rotbarsch oder Kabeljau schmeckt herrlich leicht. Serviere dazu Weißbrot oder Reis.

## DETAILS PRÜFEN UND LOSLEGEN

 Lies dir zusätzliche Details durch, wirf einen Blick auf die Zutatenliste, passe die Anzahl der Portionen an und tippe auf ,Kochen'. Ggf. kannst du dann noch weitere Einstellungen vornehmen. (Auf dem iPhone erreichst du die Zutatenliste über den Reiter ,Zutaten')

#### Was drin ist...

#### Für die Fischpfanne

| 1   | Limette<br>Obst/Exotische Früchte                    | 19 m              |
|-----|------------------------------------------------------|-------------------|
|     | Kabeljaufilets<br>Fisch/Meeresfrüchte                | 450               |
| ia. | Garnelen/Gambas/<br>Krevetten<br>Fisch/Meeresfrüchte | 150 g             |
|     | Kalmar (Tintenfisch)<br>Fisch/Meeresfrüchte          | 150 g             |
|     | Salz & Pfeffer<br>Salz/Gewürze/Senf                  | nach<br>Geschmack |
|     | Cayennepfeffer<br>Salz/Gewürze/Senf                  | nach<br>Geschmack |
|     | Zwiebeln<br><sup>Gemüse</sup>                        | 60 g              |
|     | Knoblauch<br><sup>Gemüse</sup>                       | 18 g              |
|     | rote Paprikaschote                                   |                   |

3 Stk

#### Abbrechen

Wenn frische Garnelen verwendet werden, diese vom äußeren Panzer sowie Kopf befreien und den Darm entfernen. Küchenfertige Garnelen zum Fisch in die Marinade geben.

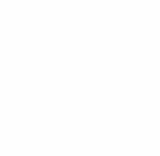

### 5 VORBEREITUNG ABSOLVIEREN

150

g

Bestätigen

11:17 Donnerstag 25. März

Zurück

#### Wähle dein Gerät...

...mit dem Du in der App kochen möchtest

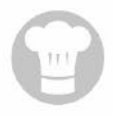

Es scheinen noch keine Kochfelder mit deinem Telefon/Tablet gekoppelt zu sein. Füge unten eines hinzu!

## 6 NEUES KOCHFELD KOPPELN

() Wenn du noch kein Kochfeld hinzugefügt hast tippe einfach auf den Button am unteren Bildschirmrand.

#### **Neues Kochfeld hinzufi**

Zurück

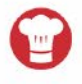

#### Ein Gerät registrieren.

...um es in der App verfügbar zu machen.

KOCHFELDER SENSOREN

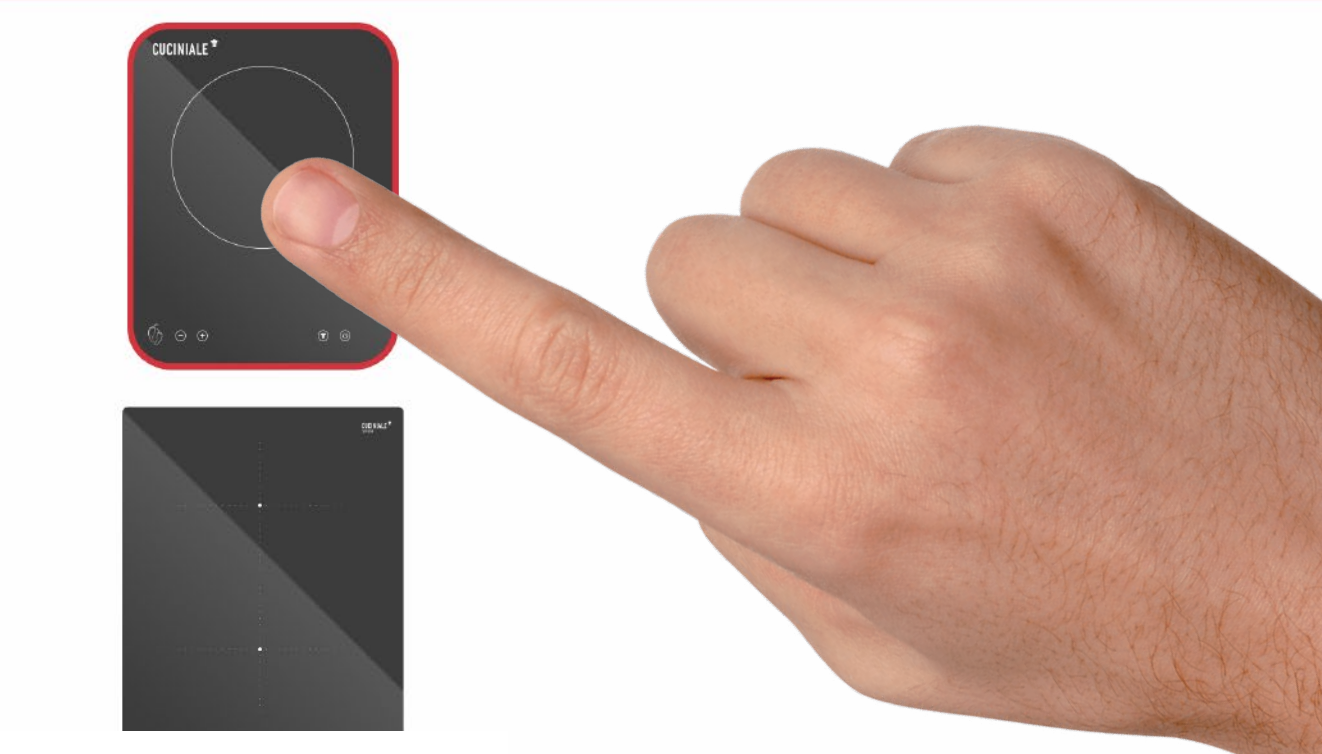

## KOCHFELD AUSWÄHLEN UND BESTÄTIGEN

() Wähle das Kochfeld welches du koppeln möchtest und vergiss nicht die Auswahl aus Sicherheitsgründen zu bestätigen.

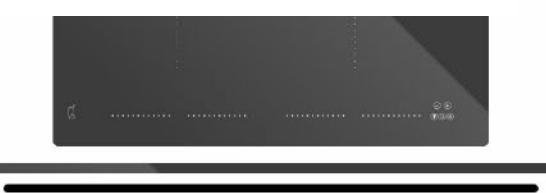

11:17 Donnerstag 25. März

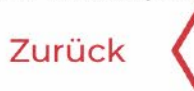

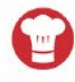

≈ 100 % Bestätigen

Bitte schließe das Kochfeld an eine Stromquelle an.

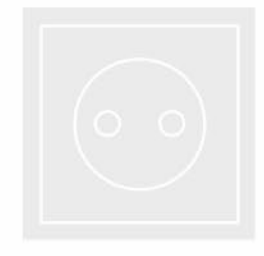

# O VIELSEITIG

 Das portable Kochfeld ,Piri Piri' kann auch hervorragend auf dem Balkon oder Terasse verwendet werden. Vor Witterung schützen.

#### Zurück

Drücke und halte die <sup>(1)</sup> Taste, und drücke dann gleichzeitig das <sup>(+)</sup> bis "P" auf dem Display erscheint.

Falls eine Kopplungsanfrage angezeigt wird, diese bitte zulassen!

TIP: Sollte die Tastenkombination nicht erkannt werden, einfach Kochfeld ausschalten und erneut versuchen.

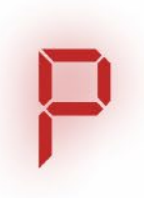

# S KOPPLUNGS-MODUS AKTIVIEREN

(i) Wenn es nicht beim ersten Mal klappt, kein Problem. Einfach das Kochfeld ausschalten und noch einmal probieren. Erst bestätigen wenn das ,P' angezeigt wird! PROFI TRICK: Zuerst die Einschalttaste gedrückt halten und danach zusätzlich Plus. Wenn nach dem Bestätigen eine Kopplungsanfrage angezeigt wird, bitte Diese zulassen!

11:18 Donnerstag 25. März

Zurück

#### Wähle dein Gerät...

...mit dem Du in der App kochen möchtest

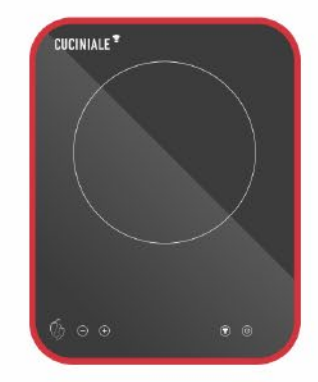

奈 100 %

ötigen

## DAS GERÄT IST NUN GEKOPPELT

 Du kannst nun jedes Mal einfach dein Kochfeld direkt aus dieser Liste auswählen. Dann bestätigen.
 PROFI TRICK: Du kannst hier weitere Geräte hinzufügen und später beliebig unter ihnen wählen.

Neues Kochfeld hinzufügen.

11:18 Donnerstag 25. März

Zurück

Drücke die <sup>(1)</sup> Taste, um das Kochfeld einzuschalten. Der Punkt in der Digitalanzeige bedeutet, dass eine Verbindung besteht!

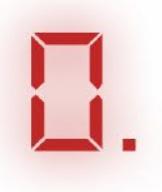

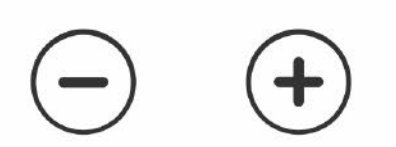

# GERÄT ERNEUT EINSCHALTEN

 Wenn du richtig flink bist, kann das Kochfeld vom Kopplungsprozess noch eingeschaltet sein, dann einfach kurz aus und wieder an.
 Der Punkt neben der Digitalanzeige bedeutet dass deine Kopplung erfolgreich war. Sollte hier ein ,Flackern' sichtbar sein, gehe zu Kapitel C dieser Anleitung.

Zurück

Drücke die () Taste, um die Kochautomatik zu aktivieren. Das "A" symbolisiert die erfolgreiche Aktivierung, der Punkt muss ebenfalls sichtbar bleiben!

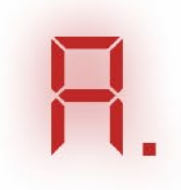

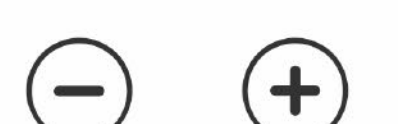

### 12 KOCHAUTOMATIK AKTIVIEREN

 Durch das antippen der Kochmütze wird auf dem Kochfeld unsere intelligente Kochautomatik aktiviert.

Die App übernimmt nun die Steuerung dieser Zone.

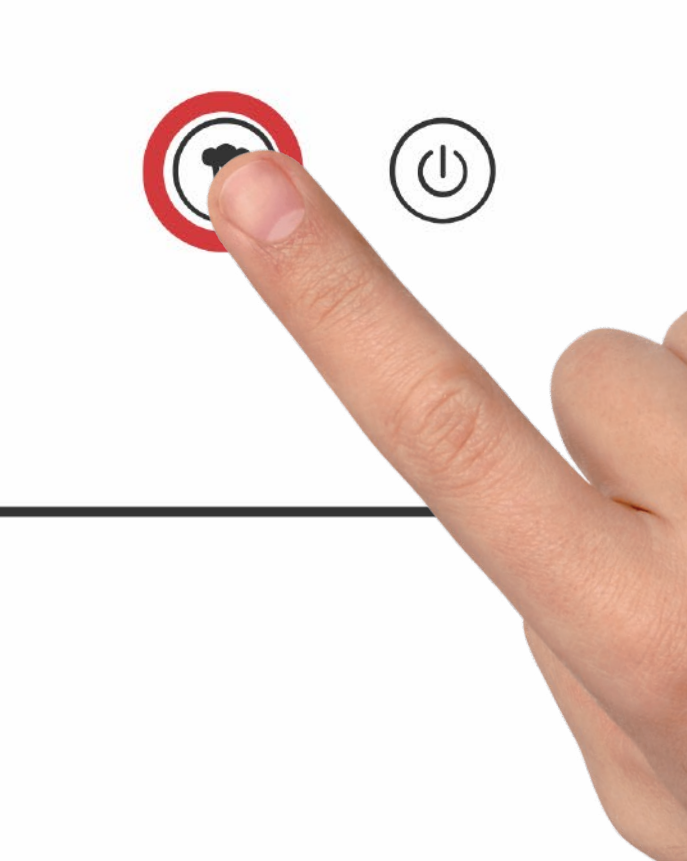

Zurück

#### Wähle deinen Sensor...

...von den bereits registrierten Sensoren.

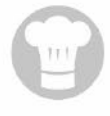

Es scheinen noch keine Sensoren bei deinem Telefon/Tablet registriert zu sein. Füge unten eines hinzu!

### NEUEN SENSOR KOPPELN

() Wenn du noch keinen Sensor hinzugefügt hast tippe einfach auf den Button am unteren Bildschirmrand.

Neuen Sensor hinzufü

Zurück

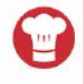

#### Ein Gerät registrieren.

...um es in der App verfügbar zu machen.

KOCHFELDER SENSOREN

### SENSOR AUSWÄHLEN UND BESTÄTIGEN

 Wähle den Sensor welchen du koppeln möchtest und vergiss nicht die Auswahl aus Sicherheitsgründen zu bestätigen.
 Da unsere Sensoren ein ständiges Kopplungssignal senden musst du Nichts weiteres tun und der Sensor wird direkt hinzugefügt.

11:18 Donnerstag 25. März

Zurück

#### Wähle deinen Sensor...

...von den bereits registrierten Sensoren.

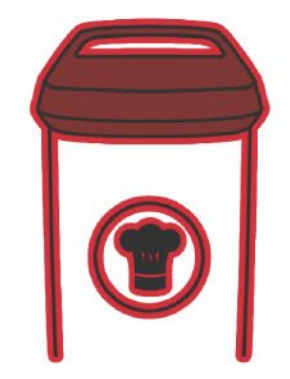

## DAS GERÄT IST NUN GEKOPPELT

 Du kannst nun jedes Mal einfach deinen Sensor direkt aus dieser Liste auswählen. Dann bestätigen.
 Da du im Moment nur mit einem Sensor kochen kannst kann kein weiterer hinzugefügt werden.

Neuen Sensor hinzufügen.

🗢 100 % 🛃

ötigen

11:19 Donnerstag 25. März

Zurück

Den Sensor oben einschalten, um zu verbinden.

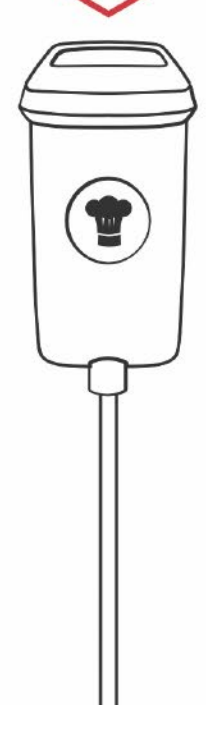

### SENSOR OBEN EINSCHALTEN

 Um den Sensor aus dem Stand By Modus zu wecken und zu verbinden drücke einfach den Knopf an seiner Spitze.
 Die App regstriert eine erfolgreiche Aktivierung selbstständig.

奈 100 % ■

STATUS

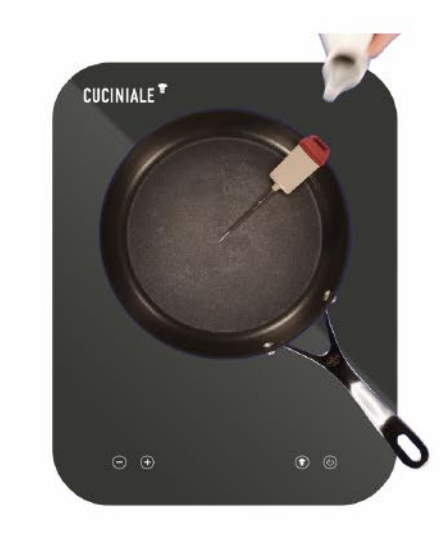

Was zu tun ist...

Eine große Pfanne auf die Kochzone stellen, den Sensor am Rand einhängen und die Spitze mit wenig Öl benetzen.

## VIEL SPASS BEIM

- () Über den "Status" Button kannst du jederzeit den Status deiner Geräte abfragen und weitere Hilfe bei Problemen erlangen.
  - Vergiss nicht jeden Schritt zu Bestätigen oder ab zu warten bis die App dich informiert das etwas zu tun ist.
  - **PROFI TRICK**: Wenn du Alarmsignale für Benachrichtigungen in iOS aktiviert hast verpasst du nie einen Kochschritt kannst dich entspannt anderen Dingen widmen.

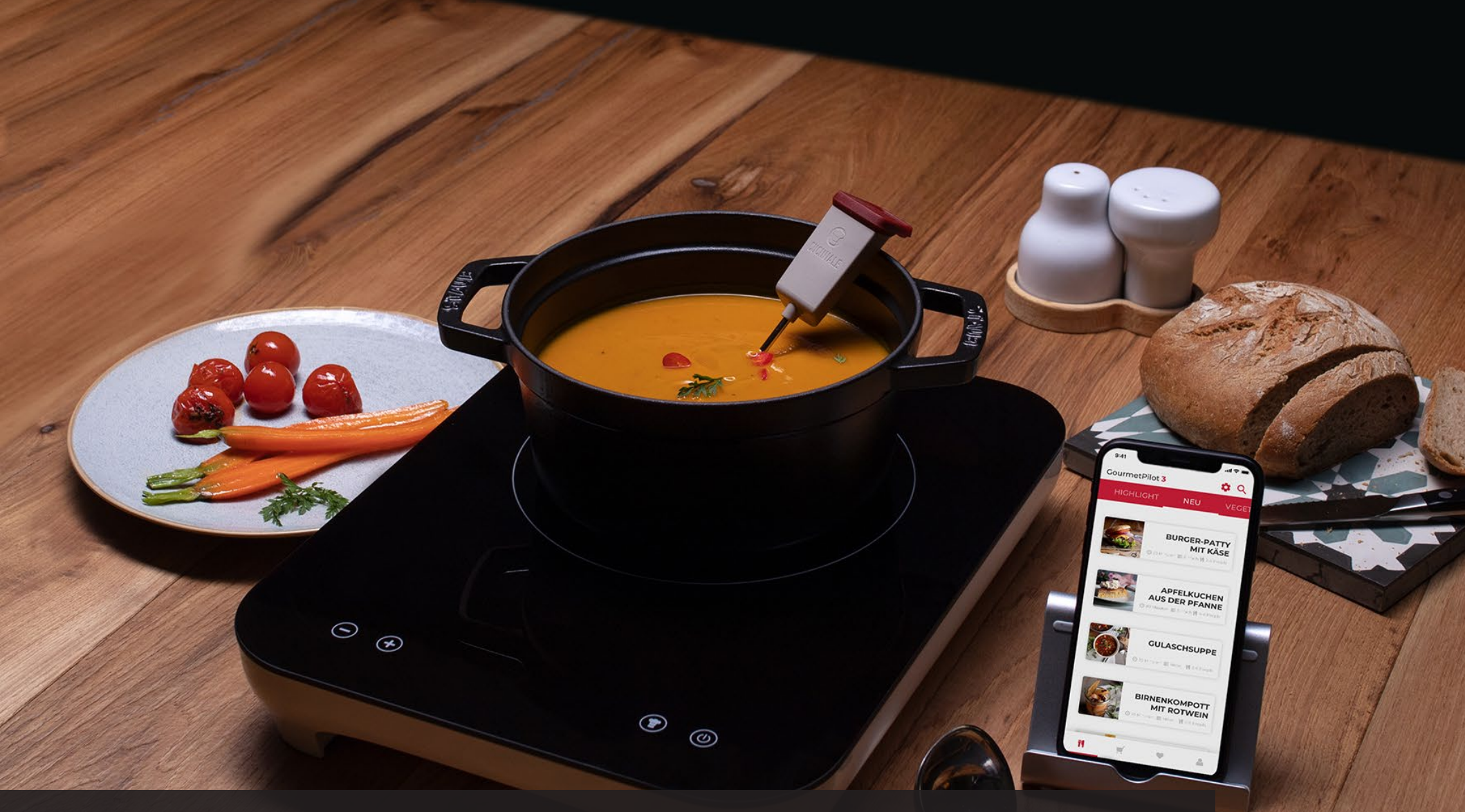

## B VERBINDEN DES KOCHFELDES VOR JEDEM KOCHEN

() Bitte vergewissern dass der Kopplungsprozess bereits vorab einmalig erfolgreich stattgefunden hat.

#### 0 CUCINIALE APP ÖFFNEN

Monday

() Die Ansicht und Position der App auf ihrem Endgerät kann je nach Anzahl der installierten Apps variieren.

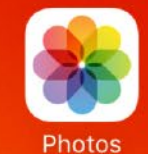

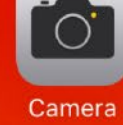

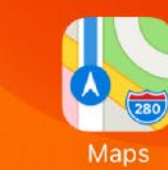

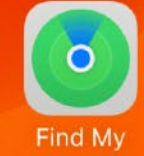

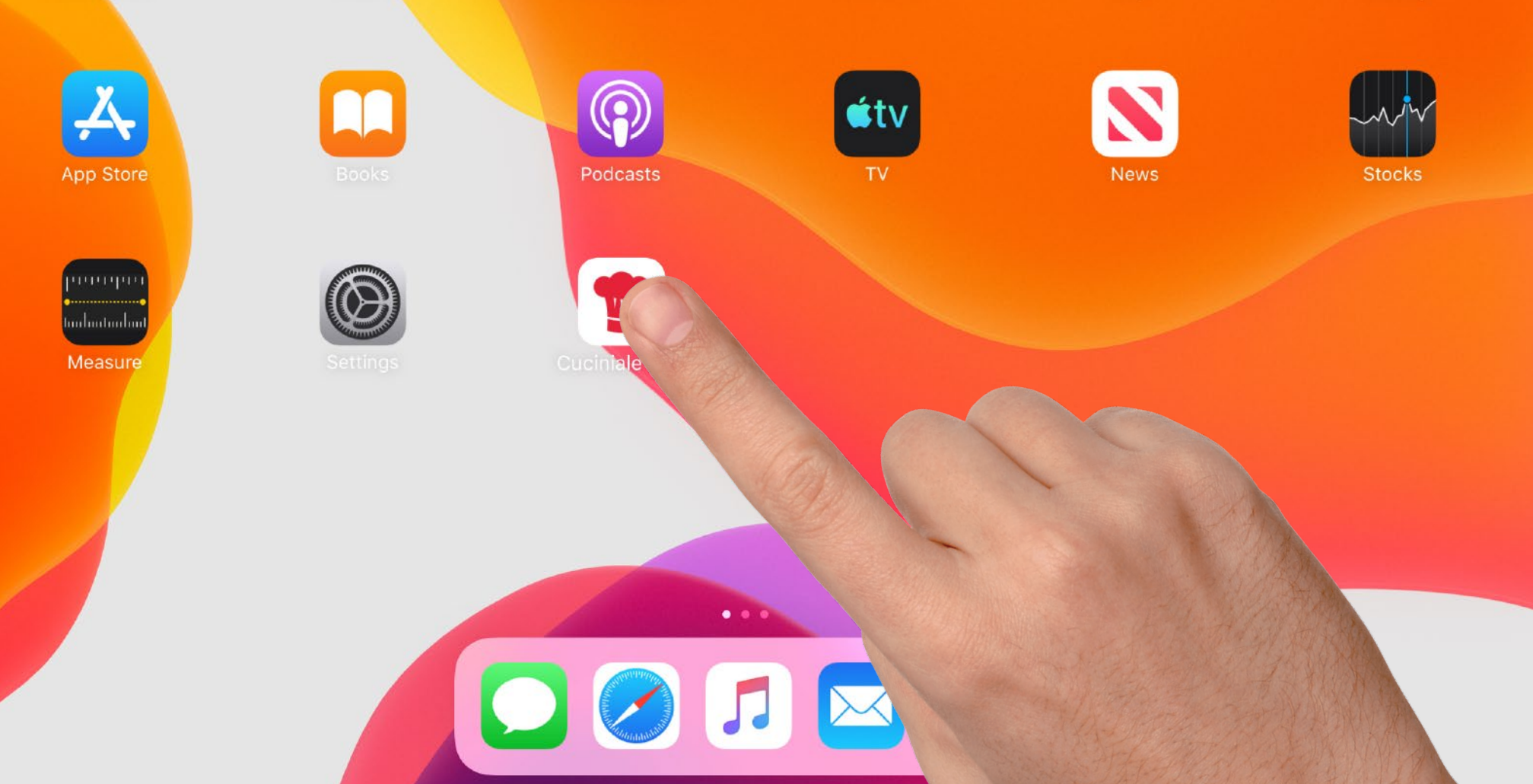

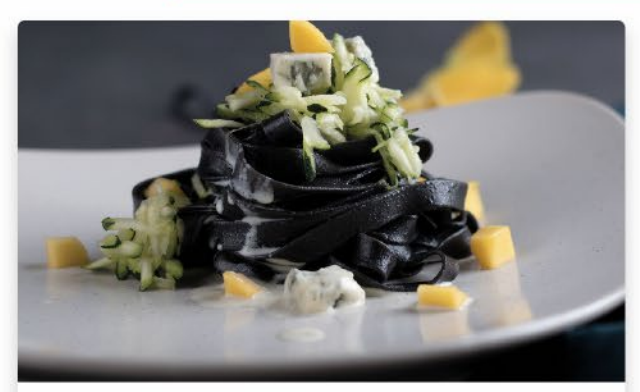

Zucchini-Mango-Sauce mit Gorgonzola

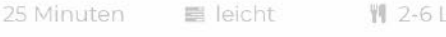

1 2-6 Leute

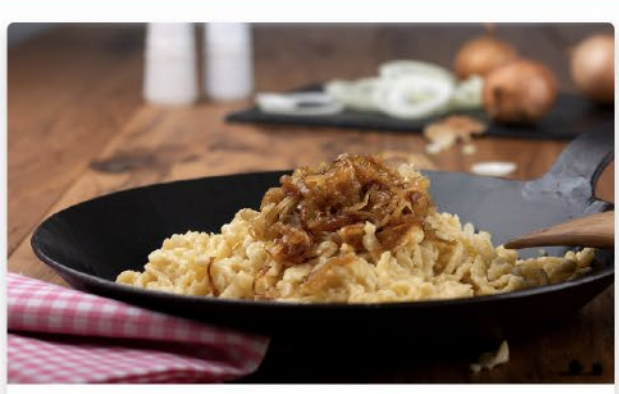

Schmelzzwiebeln (geschmälzte Zwieb...

🕽 35 Minuten 🛛 📰 l

📰 leicht 🛛 👖 2-

M 2-6 Leute

O 45 Minuten

🗃 leicht 🛛 🕅 1-6 Leute

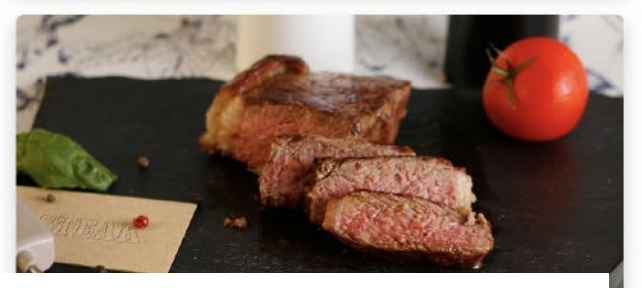

?

### 2 EIN BELIEBIGES REZEPT AUSWÄHLEN

① Da du deine Geräte schon gekoppelt hast kannst du jedes beliebigen Rezept direkt auswählen. Also finde einfach deinen Favoriten!

TIP: Nutze doch einfach mal die Suchfunktion oben Rechts!

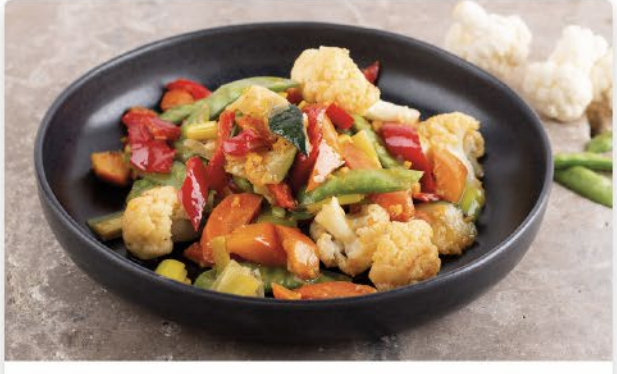

Asiatische Gemüsepfanne

奈 100 % €

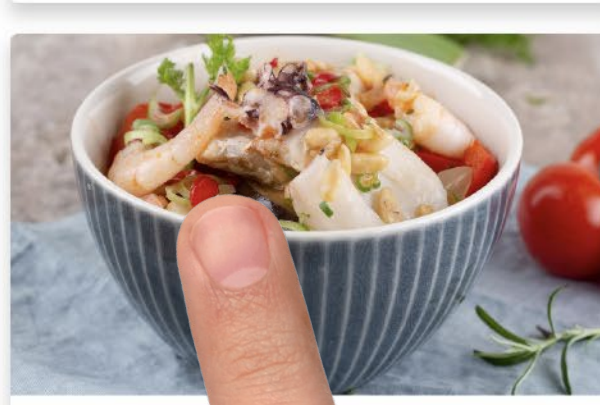

Andalusische Fischpfanne

☑ 55 Minuten

#### Zurück

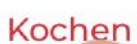

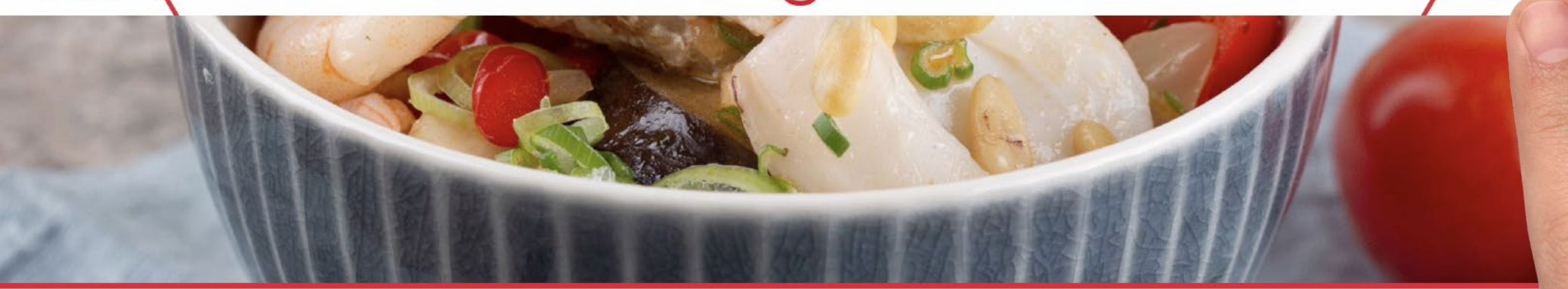

#### Andalusische Fischpfanne

|              |        |               |          |             |  | Rezeptversion 102 |
|--------------|--------|---------------|----------|-------------|--|-------------------|
| ④ 55 Minuten |        | 📰 mittel      |          | 👖 2-4 Leute |  |                   |
| FISCH        | GEMÜSE | MEERESFRÜCHTE | SPANISCH | ABENDESSEN  |  |                   |

Andalusier lieben Flamenco und edle Pferde. Aber ihre Leidenschaft macht auch vor der Küche nicht Halt. Diese andalusische Fischpfanne mit Rotbarsch oder Kabeljau schmeckt herrlich leicht. Serviere dazu Weißbrot oder Reis.

### 3 DETAILS PRÜFEN UND LOSLEGEN

 Lies dir zusätzliche Details durch, wirf einen Blick auf die Zutatenliste, passe die Anzahl der Portionen an und tippe auf ,Kochen'. Ggf. kannst du dann noch weitere Einstellungen vornehmen. (Auf dem iPhone erreichst du die Zutatenliste über den Reiter ,Zutaten')

#### Was drin ist...

#### Für die Fischpfanne

| 5    | Limette<br>Obst/Exotische Früchte                    | 19 m              |
|------|------------------------------------------------------|-------------------|
|      | Kabeljaufilets<br>Fisch/Meeresfrüchte                | 450               |
| ie . | Garnelen/Gambas/<br>Krevetten<br>Fisch/Meeresfrüchte | 150 g             |
|      | Kalmar (Tintenfisch)<br>Fisch/Meeresfrüchte          | 150 g             |
|      | Salz & Pfeffer<br>Salz/Gewürze/Senf                  | nach<br>Geschmack |
|      | Cayennepfeffer<br>Salz/Gewürze/Senf                  | nach<br>Geschmack |
|      | Zwiebeln<br><sup>Gemüse</sup>                        | 60 g              |
|      | Knoblauch<br><sup>Gemüse</sup>                       | 18 g              |
|      | rote Paprikaschote                                   | 3 Stk             |

#### Abbrechen

Wenn frische Garnelen verwendet werden, diese vom äußeren Panzer sowie Kopf befreien und den Darm entfernen. Küchenfertige Garnelen zum Fisch in die Marinade geben.

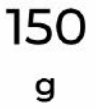

### 公 VORBEREITUNG ABSOLVIEREN

 Bereite alle Zutaten nach den Anweisungen Schritt f
ür Schritt vor.

**PROFI TRICK:** Tippe länger auf ,Bestätigen' um die Option zu bekommen alle Vorbereitungsschritte zu überspringen.

Bestätigen

11:18 Donnerstag 25. März

Zurück

#### Wähle dein Gerät...

...mit dem Du in der App kochen möchtest

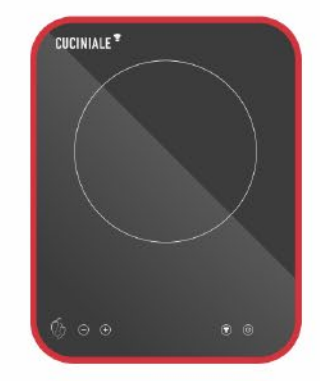

## 5 DEIN BEREITS GEKOPPELTES GERÄT AUSWÄHLEN

 Sollte hier noch kein Kochfeld angezeigt werden, gehe bitte zu Kapitel A dieser Anleitung und folge den Anleitungsschritten.
 PROFI TRICK: Du kannst hier jederzeit weitere Geräte hinzufügen und später beliebig unter ihnen wählen. Auch hierfür siehe Kapitel A dieser Anleitung.

Neues Kochfeld hinzufügen.

itigen

11:17 Donnerstag 25. März

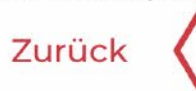

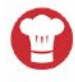

≈ 100 % 🗭 Bestätigen

Bitte schließe das Kochfeld an eine Stromquelle an.

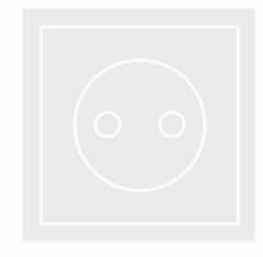

## 6 VIELSEITIG EINSETZBAR

(i) Das portable Kochfeld ,Piri Piri' kann auch hervorragend auf dem Balkon oder Terasse verwendet werden. **Vor Witterung schützen.**  11:18 Donnerstag 25. März

Zurück

Drücke die <sup>(1)</sup> Taste, um das Kochfeld einzuschalten. Der Punkt in der Digitalanzeige bedeutet, dass eine Verbindung besteht!

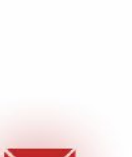

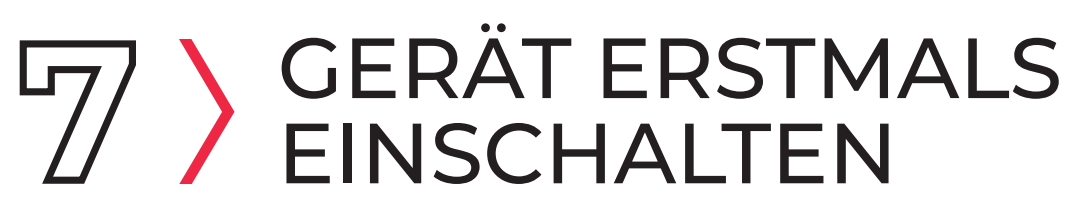

(i) Der Punkt neben der Digitalanzeige bedeutet dass deine Kopplung erfolgreich war. Sollte hier ein "Flackern" sichtbar sein, gehe zu Kapitel C dieser Anleitung.

Zurück

Drücke die (1) Taste, um die Kochautomatik zu aktivieren. Das "A" symbolisiert die erfolgreiche Aktivierung, der Punkt muss ebenfalls sichtbar bleiben!

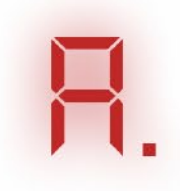

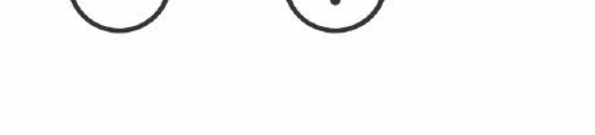

### B KOCHAUTOMATIK AKTIVIEREN

 Durch das antippen der Kochmütze wird auf dem Kochfeld unsere intelligente Kochautomatik aktiviert.

Die App übernimmt nun die Steuerung dieser Zone.

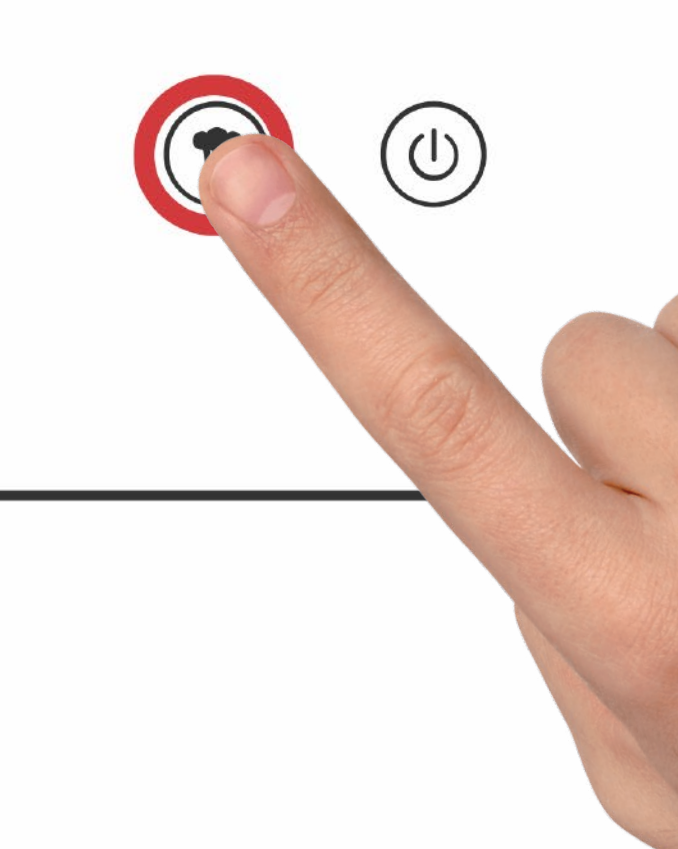

11:18 Donnerstag 25. März

Zurück

#### Wähle deinen Sensor...

...von den bereits registrierten Sensoren.

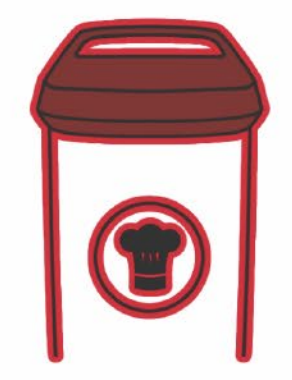

## DEIN BEREITS GEKOPPELTES GERÄT AUSWÄHLEN

 Sollte hier noch kein Sensor angezeigt werden, gehe bitte zu Kapitel A dieser Anleitung und folge den Anleitungsschritten.
 Da du im Moment nur mit einem Sensor kochen kannst kann kein weiterer hinzugefügt werden.

Neuen Sensor hinzufügen.

奈 100 %

tigen

11:19 Donnerstag 25. März

Zurück

Den Sensor oben einschalten, um zu verbinden.

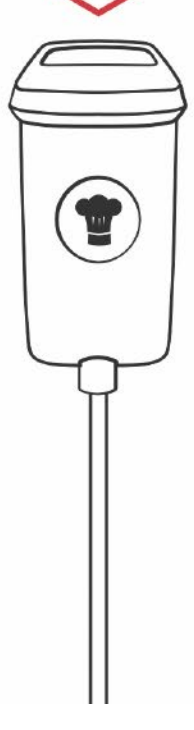

### SENSOR OBEN EINSCHALTEN

 Um den Sensor aus dem Stand By Modus zu wecken und zu verbinden drücke einfach den Knopf an seiner Spitze.
 Die App regstriert eine erfolgreiche Aktivierung selbstständig.

STATUS

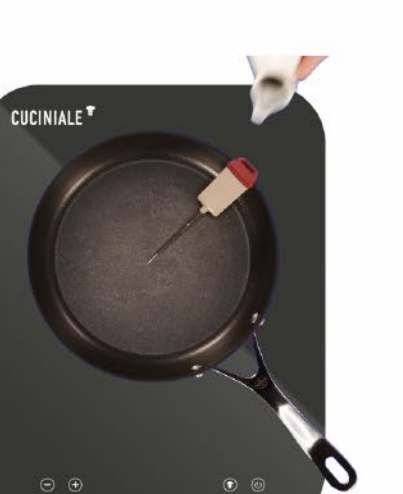

Was zu tun ist...

Eine große Pfanne auf die Kochzone stellen, den Sensor am Rand einhängen und die Spitze mit wenig Öl benetzen.

## VIEL SPASS BEIM KOCHEN!!!

- (i) Über den "Status" Button kannst du jederzeit den Status deiner Geräte abfragen und weitere Hilfe bei Problemen erlangen.
  - Vergiss nicht jeden Schritt zu Bestätigen oder ab zu warten bis die App dich informiert das etwas zu tun ist.
  - **PROFI TRICK**: Durch wischen nach Links oder Rechts kannst du dir zukünftige oder vergangene Schritte ohne Probleme noch einmal ansehen.

## C PROBLEME BEIM KOPPELN ODER VERBINDEN?

() Als Erstes ist es sinnvoll alle Verbindungen zwischen Kochfeld und App wie folgt zurück zu setzen und dann erneut zu koppeln.

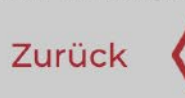

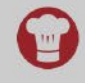

#### Wähle dein Gerät...

...mit dem Du in der App kochen möchtest

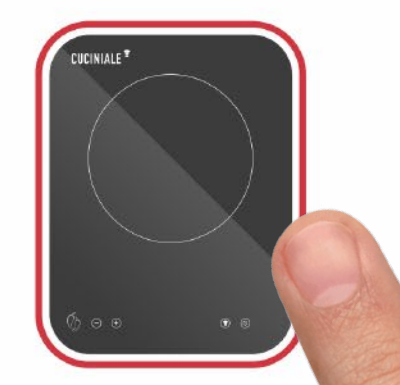

Menü

✓ Dieses Gerät löschen.

## KOCHFELD(ER) IN DER APP ENTFERNEN

() **PROFI TRICK:** Durch langes tippen und halten des Kochfeldes erscheint ein Dialog in welchem du das jeweilige Gerät entfernen kannst.

Dies funktioniert übrigens auch mit Sensoren.

**Neues Kochfeld hinzu** 

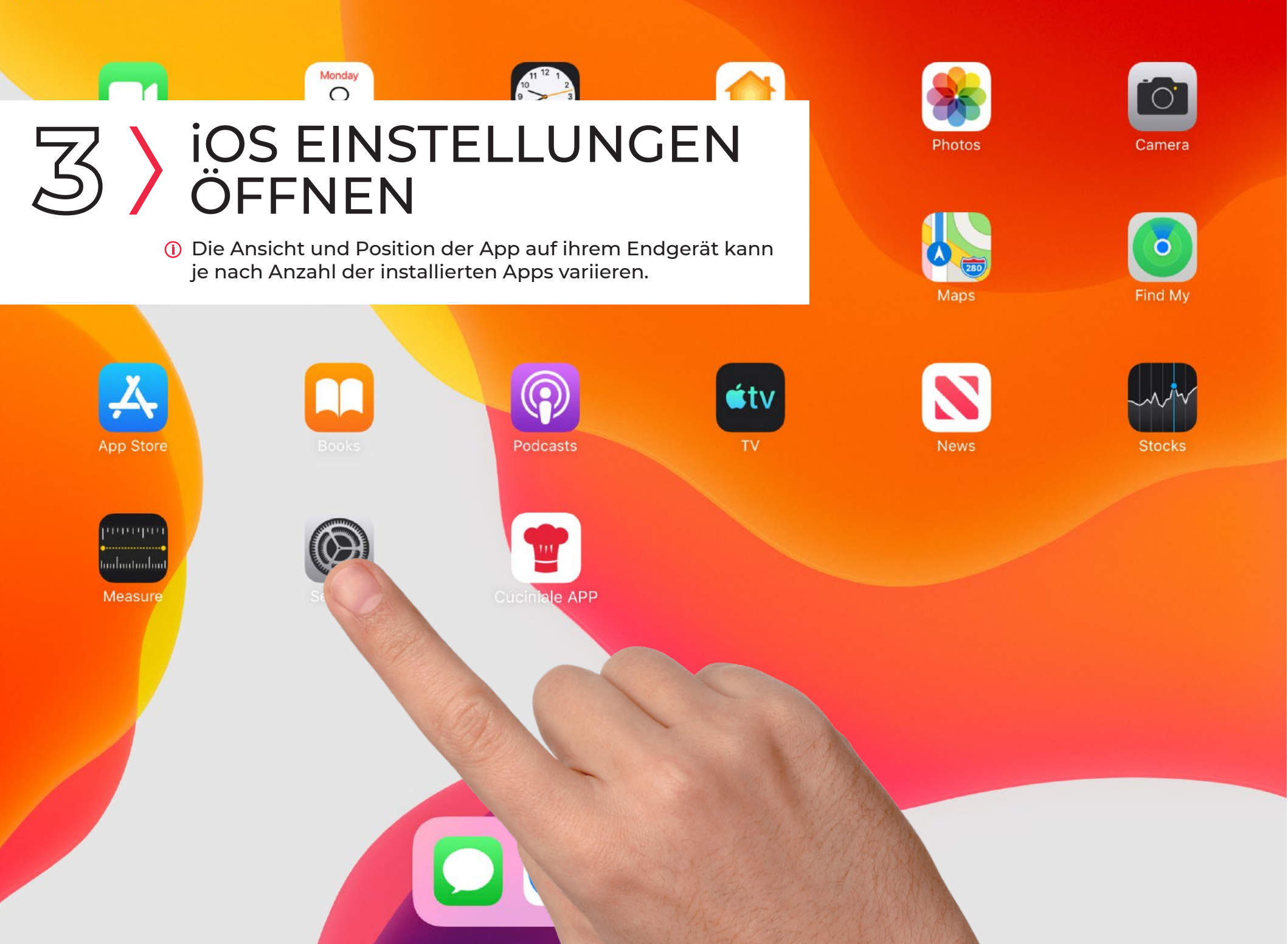

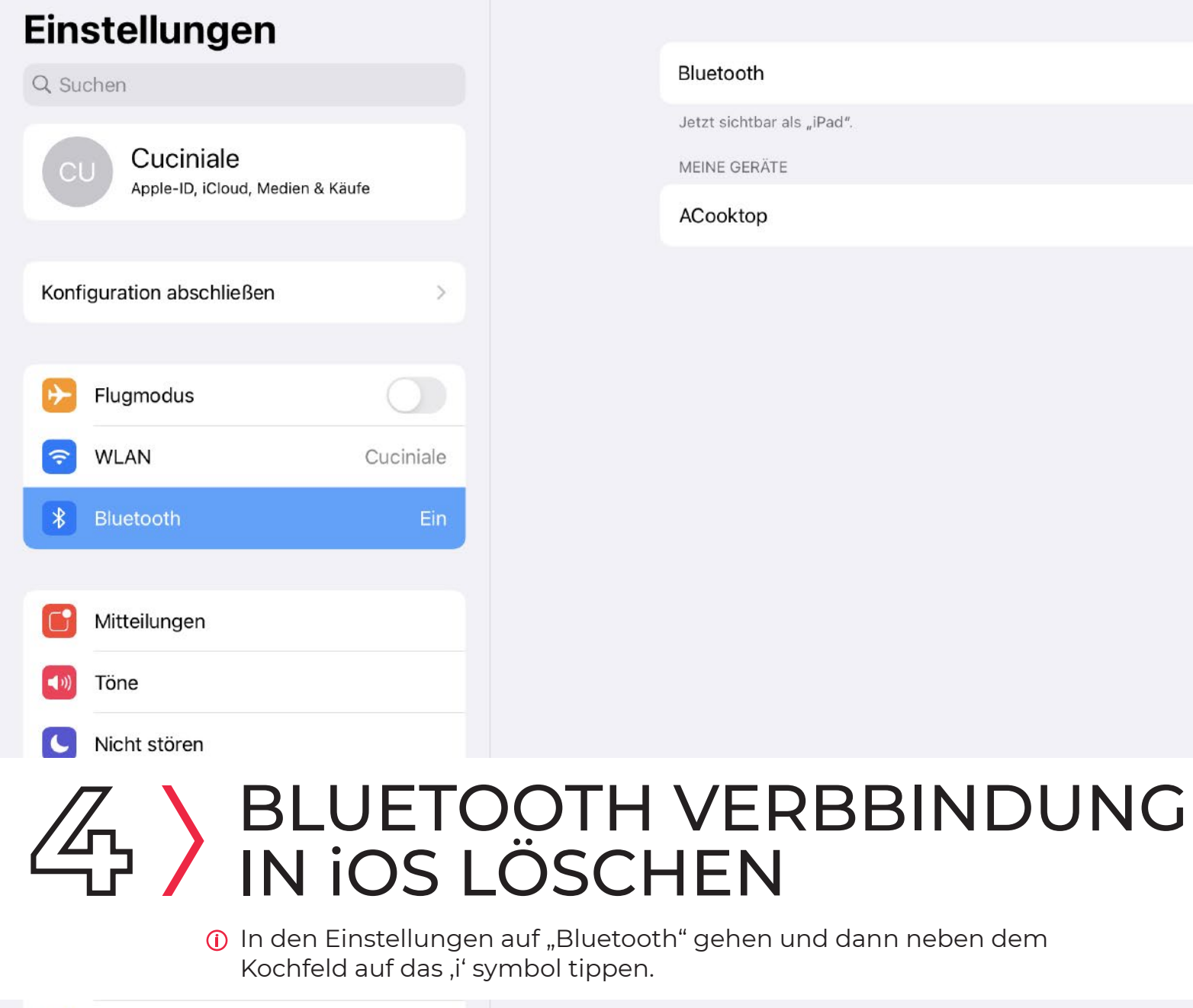

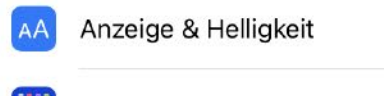

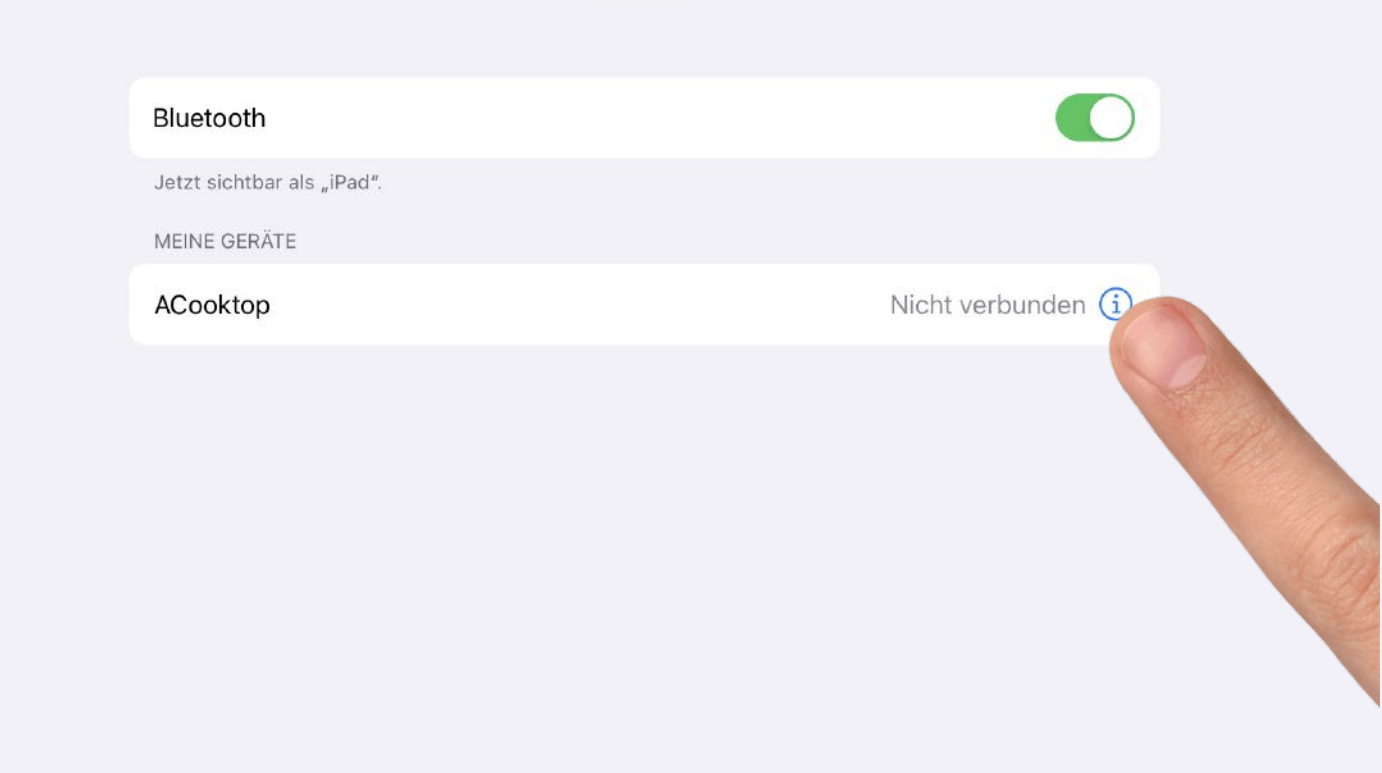

Bluetooth

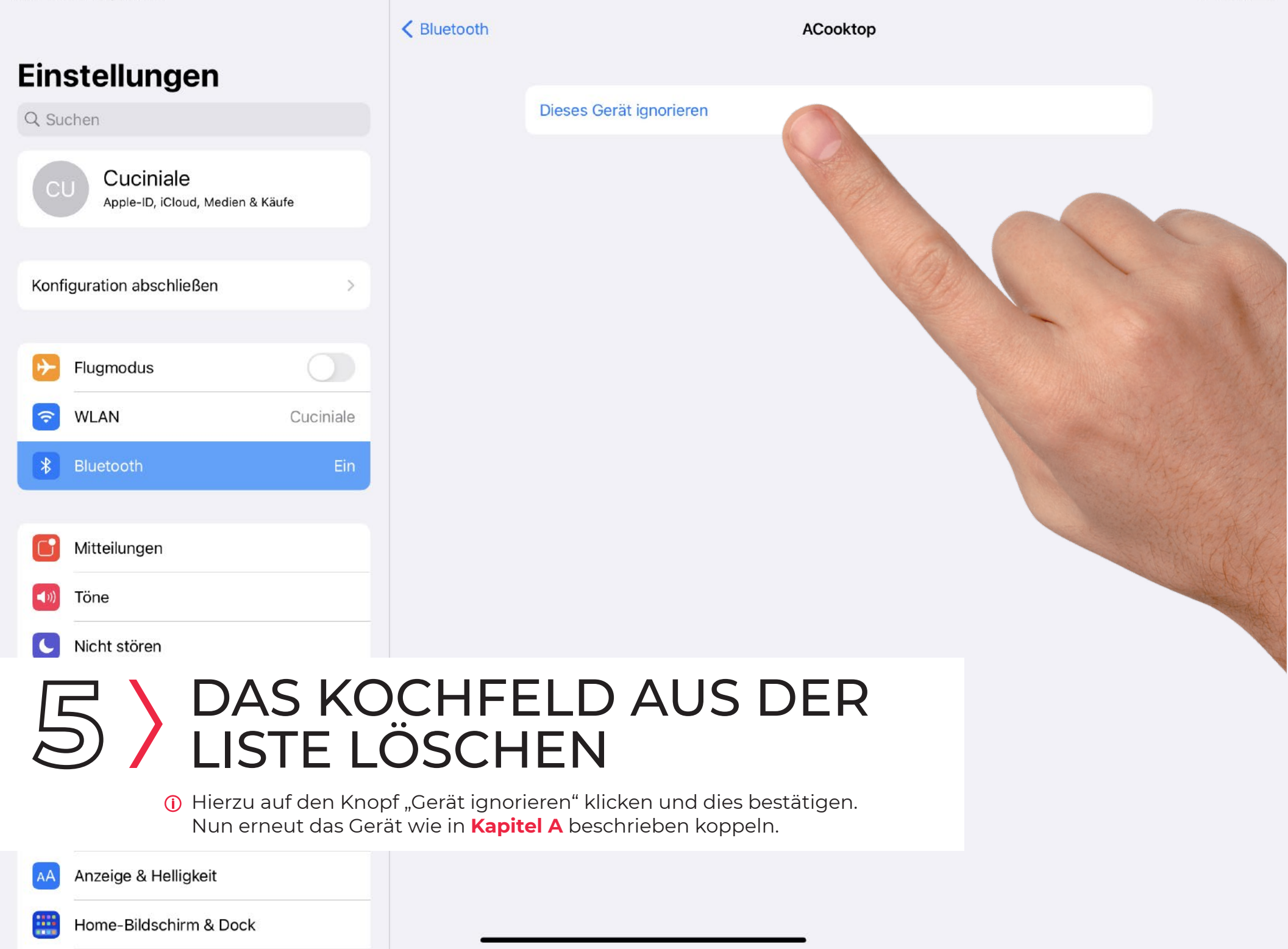

## VND, LÄUFTS?

 Gehe wieder zu Kapitel ,A-6' in dieser Anleitung und versuche ein erneutest Pairing.
 Solltest du weiter Probleme haben gehe erneut zu ,C-1' aber führe das KOMPLETTE Kapitel inklusive ,C-5 & 6' aus.

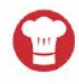

Drücke und halte die <sup>(1)</sup> Taste, und drücke dann gleichzeitig das <sup>(+)</sup> bis "P" auf dem Display erscheint.

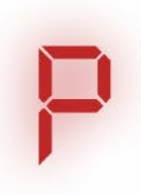

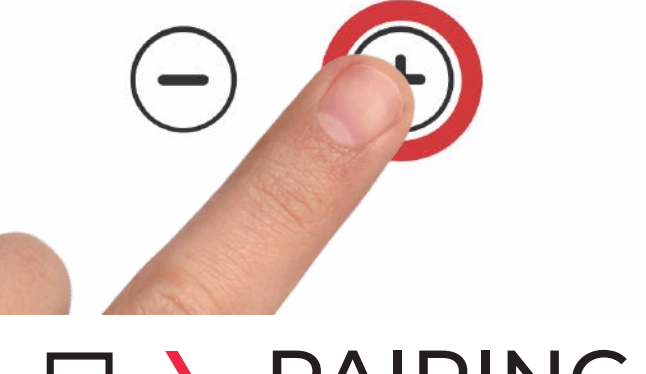

## PAIRING MODUS AKTIVIEREN

 Wenn es nicht beim ersten Mal klappt, kein Problem. Einfach das Kochfeld ausschalten und noch einmal probieren.
 PROFI TRICK: Zuerst die Einschalttaste gedrückt halten und danach zusätzlich Plus.

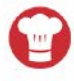

Drücke und halte die <sup>(1)</sup> Taste, und drücke dann gleichzeitig das <sup>(2)</sup> bis ein leises 'Piepen' zu hören ist.

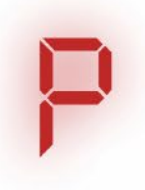

## 2 KOCHFELDSPEICHER LÖSCHEN

 Wenn es nicht beim ersten Mal klappt, kein Problem. Einfach das Kochfeld ausschalten und noch einmal mit Schritt 1 beginnen.
 Dies löscht ALLE Verbindungen auf dem Kochfeld! Auch andere Geräte müssen danach neu gekoppelt werden!

## ALLES NICHTS GENÜTZT?

(i) Falls dir dieses Tutorial nicht helfen konnte nehme bitte über www.cuciniale.com Kontakt mit uns auf.